# 智能教学操作系统(教师 PC 端)使用手册

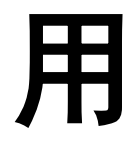

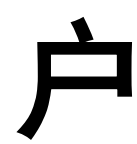

手

# **HF** (2020-3-25)

| 一、软件介绍                                                                                 | 3                  |
|----------------------------------------------------------------------------------------|--------------------|
| 1.1 简介<br><i>1.1.1 智能教学操作系统(教师 PC 端)</i><br>1.2 使用流程                                   | 3<br><i>3</i><br>4 |
| 二、安装说明                                                                                 | 5                  |
| <ul> <li>2.1 运行环境</li> <li>2.2 路由器安装(选配)</li> <li>2.3 智能教学操作系统(教师 PC 端)安装步骤</li> </ul> | 5<br>5<br>7        |
| 2.3.1 C30 教师 PC                                                                        | 7                  |
| 三、使用介绍                                                                                 | 10                 |
| 3.1 账号登录                                                                               | 10                 |
| 3.2 我的资源                                                                               | 11                 |
| <ul><li>3.3 我的书案</li></ul>                                                             | 12<br>13           |
| 3.5 我的课堂                                                                               | 14                 |
| 3.6 录制                                                                                 | 15                 |
| 3.7 同屏                                                                                 | 15                 |
| 3.8 上课                                                                                 | 16                 |
| 3.9 更多功能                                                                               | 16                 |
|                                                                                        |                    |
| 3.9.1 作业和考试                                                                            | 17                 |
| 3.9.1 作业和考试<br>3.9.2 成绩                                                                | 17<br>18           |

#### 目录

# 一、软件介绍

1.1 简介

智能教学操作系统教师 PC 端助力智慧职教云平台在智慧教室场 景下的常态化应用,实现课堂交互数据,教学板书数据,电子教材数 据等教学过程的全量采集。可以实现教师的智能备课,是一款移动的 大屏,这是一款属于教师自己的应用系统,解决了长期以来教师只有 电脑,没有应用系统的问题,是"教育信息化 2.0"教师"全面"应 用的利器。全国大中专院校师生可用职教云账号一键登录智能教学操 作系统,不改变职教云用户原有使用习惯。智能教学操作系统教师 PC 端以优良的兼容性,结合教师 PC 备授课一体化的多功能教学工具, 与云课堂 APP 移动端完美组合,形成全设备,全功能课堂教学产品, 助力学校实现教育信息化 2.0 背景下的智能教学。

1.1.1 智能教学操作系统教师 PC 端

基于互联网、大数据、人工智能等技术研发的新一代课堂教师教学系统。

**极致手写体验**—使书写更加流畅美观,无限版面 2mm 精细度, 52ms 极速响应不延迟。

智慧教学一超级白板、资源、书架、课堂轻松切换教材、互动, 授课全场景。

**全方位互动一**支持课堂端,教师 PC 端,学生移动端多屏立体互动。互动学习、思想碰撞、活跃课堂,有效生成。

3 / 19

**数学大数据一**板书、行为、结果、评价、教材、时长全过程性数 据收集。

1.2 使用流程

课前:

备课:老师在智能教学操作系统教师 PC 端登录账号即可使用,只需要在职教云【我的资源】上传资源,可同步到课件—"我的网盘"中,教师备课资源即可同步使用。

课中:

教师 PC 端授课:老师可以用板书、电子教材、云端资源等多种方式授课。点击【上课】可调出教师配套智能教学操作系统,支持windows 界面和课堂教师界面任意切换。可以一键同屏智能教学操作系统课堂端设备和录制微课功能,让数据直观、全面的展现。并且教学数据及行为轨迹将纳入职教云管理后台。

课后:

➤ 老师可直接在下方拓展栏一键发布作业、考试和查询数据、成绩; 学生在移动端在线学习、在线作业、考试等。这样的话教师端不 仅可以收存管用的教学资源,也是一个生产工具和搜索工具,并 形成不同层级的业务闭环,同时可以接入第三方应用,形成个人 的使用模型,也为教师统一入口,贯穿课前课中课后,形成备授 课一体化。

- 二、安装说明
- 2.1 运行环境
  - 2.1.1 智能教学操作系统教师 PC 端

✓ Win7 及以上 Windows 操作系统

- 2.1.2 云课堂智慧职教 APP
- ✓ 安卓系统和 IOS 系统皆可
- 2.2 路由器安装(选配)
- ➢ AP 连接图

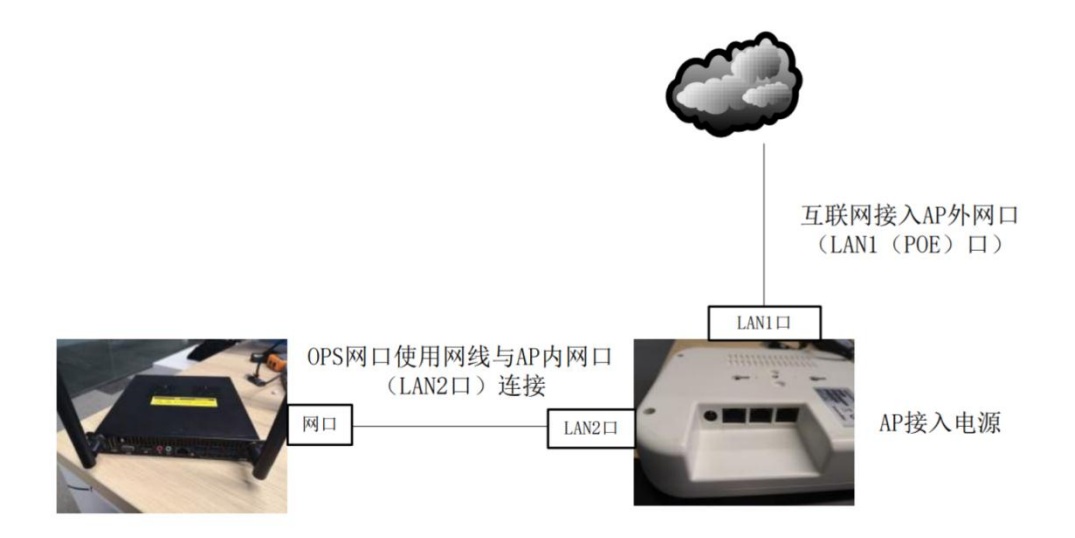

- ▶ 先将 AP 接入电源,再将互联网接入 AP 外网口(LAN1(POE)口), 使用网线与 AP 内网口(LAN2 口)连接,无线即可散发出来。
- ▶ 选择打开无线的"打开网络和 Internet 设置",点击更改适配器 选项。选择查看此无线的状态。

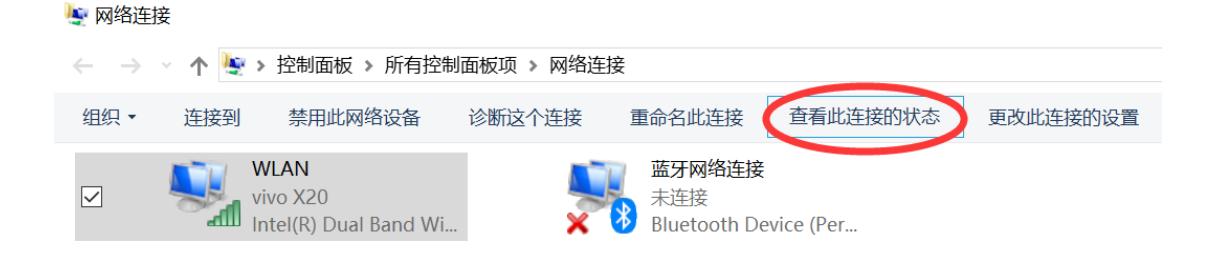

▶ 选择详细信息并找到 IPV4 默认网关,将其网址复制。

| a WLAN 状态                                                                                                    | × 网络连接详细信息                                                                                                    | $\times$ |
|----------------------------------------------------------------------------------------------------|----------------------------------------------------------------------------------------------------|----------|
| 常规                                                                                                    | 网络连接详细信息(D):                                                                                                    |          |
| 连接<br>IPv4 连接: Internet<br>IPv6 连接: 无网络访问权限<br>媒体状态: 已启用<br>SSID: vivo X20<br>持续时间: 00:46:38<br>速度: 78.0 Mbps<br>信号质量: | 属性         值           连接特定的 DNS 后缀         描述           描述         Intel(R) Dual Band Wireless-AC 7265           物理地址         74-70-FD-82-21-3E           日         已启用 DHCP           日         IPV4 地址           192.168.43.72           IPV4 子网摊码         255.255.255.0           家         获得租约的时间           2019年3月5日 10:34:57           旧沙过期的时间         2019年3月5日 10:34:57           IPV4         192.168.43.1           IPv4         192.168.43.1 |          |
| 详细信息(E) 无线属性(W)                                                                                                    | IPv4 DHCP 服务器         192.168.43.1           IPv4 DNS 服务器         192.168.43.1           IDv4 WING 服务器         192.168.43.1                                                                                                    |          |
| 日均 日均送 ― 日安牧                                                                                                    | 已启用 NetBIOS over Tcpip 是<br>连接·本地 IPv6 地址 fe80::e5c8:66fc:c763:2d6f%18<br>IPv6 默认网关                                                                                                    |          |
| · · · · · · · · · · · · · · · · · · ·                                                                                  | o IPv6 DNS 服务器                                                                                                    |          |
| ♥属性(P) ♥禁用(D) 诊断(G)                                                                                                    |                                                                                                    |          |
| 关闭(C)                                                                                                    | (C) 美闭(C)                                                                                                    |          |

▶ 打开浏览器,输入默认的网关地址,按照步骤进行操作,设置无线 网络的密码和名称,即可设置完成。

| ₹         | ででしたのです。            |
|-----------|---------------------|
| 无线名称      | www.192ly.com       |
| 无线密码      | 192LY.com           |
| 无线密码为8-63 | 3个字符,最好是数字、字母、符号的组合 |

2.3 智能教学操作系统教师 PC 端安装步骤

2.3.1 智能教学操作系统教师 PC 端

1、 双击打开桌面上的 C30 教师 PC 应用程序

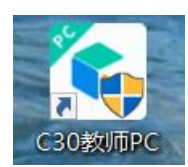

进入软件准备安装界面,如图 2-3-2-1 所示.

| 🌾 C30教师PC 安装    | - 🗆 X                                                                                                    |
|-----------------|----------------------------------------------------------------------------------------------------|
| 智能教学操作系统<br>PC端 | <b>欢迎使用 C30教师PC 安装向导</b><br>这个向导将指引你完成 C30教师PC 的安装进程。<br>在开始安装之前,建议先关闭其他所有应用程序。这将<br>允许"安装程序"更新指定的系统文件,而不需要重新<br>启动你的计算机。<br>单击 [下一步(N)] 继续。 |
|                 | 下一步(10) > 取消(C)                                                                                                    |

图 2-3-2-1 准备安装界面

选择"智能教学操作系统教师 PC 端"的安装路径并点击安装,如图

2-

3-2-2 所示

| 🌾 C30教师PC 安装                                                        | —           |               | $\times$     |
|---------------------------------------------------------------------|-------------|---------------|--------------|
| <b>选定安装位置</b><br>选定 C30教师PC 要安装的文件夹。                                | 智能教学<br>PC端 | 操作系统          |              |
| Setup 将安装 C30教师PC 在下列文件夹。要安装到不同文件夹<br>并选择其他的文件夹。 单击 [安装(I)] 开始安装进程。 | を,単击        | [浏览(B)        | .]           |
| 目标文件夹<br>e:\Program Files (x86)\Datedu\teach_zjy_po                 | 测试          | ∰( <u>B</u> ) | ]            |
| 所需空间: 582.1 MB<br>可用空间: 117.0 GB                                    |             |               |              |
| 版权所有,侵权必究 ————————————————————————————————————                      | 7装(I)       | 取消            | ( <u>C</u> ) |
| 图 2-3-2-2                                                           |             |               |              |

完成后即可进入软件安装界面,如图 2-3-2-3 所示

| □ <b>仕女装</b><br>C3O教师PC 正在安装,请等候。                                                                                                    | 智能教学排<br>PC端 | 作系统 |
|----------------------------------------------------------------------------------------------------|--------------|-----|
| 抽取: libcef.dll 44%                                                                                                    |              |     |
| 抽取: intprotect.exe 100%<br>抽取: js_core.dll 100%<br>抽取: lame.dll 100%<br>抽取: libEGL.dll 100%<br>抽取: libGLESv2.dll 100%<br>抽取: libQR.dll 100%<br>抽取: libapr=1.dll 100%<br>抽取: libapriconv=1.dll 100%<br>抽取: libaprutil=1.dll 100% |              | ^   |
| 抽取: libcef. dll 44%                                                                                                    |              | v   |

安装完成后, 弹出如图 2-3-2-4 安装完成界面。至此, 智能教学操 作系统教师 PC 端系统就已经可以开始使用啦。

| PC端 C30教师PC 已安装在你的系统。<br>单击 [完成(F)] 关闭此向导。 |  |
|--------------------------------------------|--|
|                                            |  |
|                                            |  |
| ————————————————————————————————————       |  |

图 2-3-2-4 安装完成界面

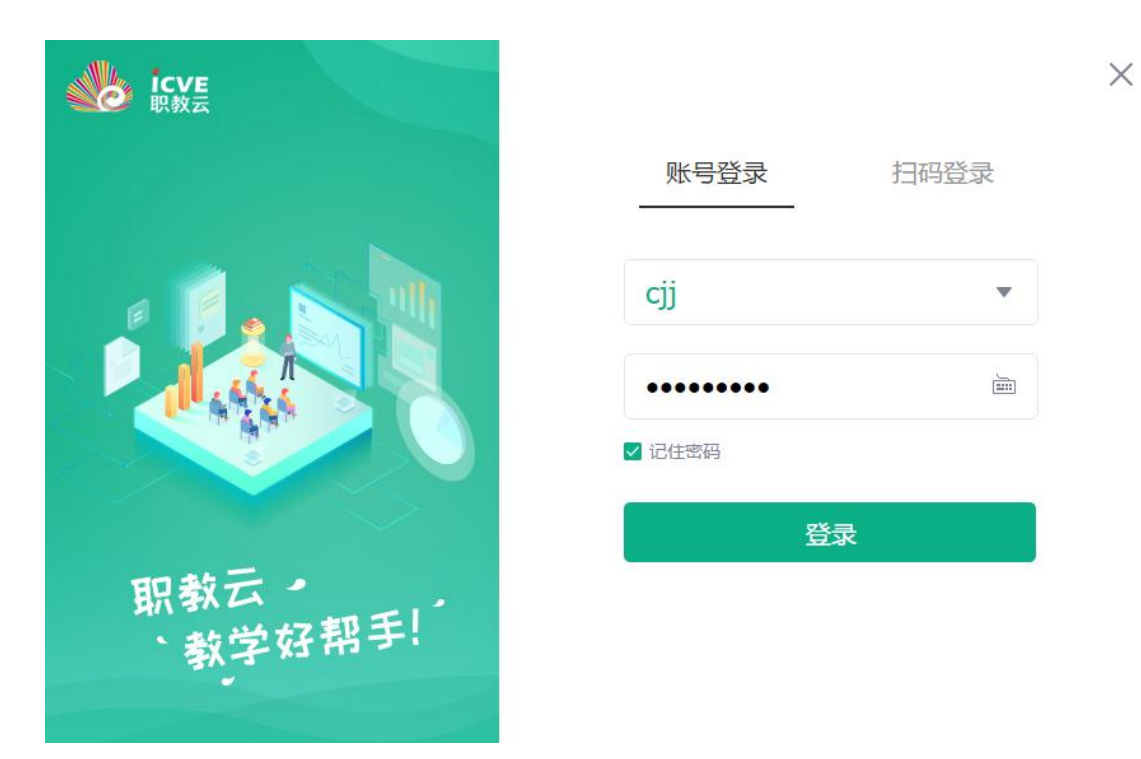

在此界面输出职教云的用户名密码进行登录 三、使用介绍

# 3.1 账号登录

在软件安装完成后,双击桌面上的 C30 教师 PC 图标,即可启动软件。 点击右上方"头像框",会进入登录页面,如图 3-1-1 所示。输入 职教云账号密码即可登录

| www.icve<br>职教云 |          | ×    |
|-----------------|----------|------|
|                 | 账号登录<br> | 扫码登录 |
|                 | cjj      |      |
|                 | •••••    |      |
|                 | ✓记住密码    |      |
| 职教云 →           |          |      |
| 31 -3 13 11     |          |      |

图 3-1-1 账号登录界面

打开并登录职教云账号后即可进入智能教学操作系统教师 PC 端界面 如图 3-1-2 所示:

| 课堂3.0   |                         |                 |                   |                                             |                           |                   | 🔐 储俊杰                 |
|---------|-------------------------|-----------------|-------------------|---------------------------------------------|---------------------------|-------------------|-----------------------|
| ② 当前无设备 | ▼ 开始同屏                  | 口上课             |                   |                                             |                           |                   | ■录制微课                 |
|         | . 2008a.0280.028        |                 | #Tennalian        | 超级白板<br>半 <sub>3</sub> =x<br>mesen, 无用eres, | <b>Ť</b><br>2006-5788-051 | 時の時間              | 和2分数时间2号——廿国          |
| (Fair   | Ey<br>Bit               | 100<br>#200     | CUOL<br>Harriskim | 是我的新版                                       | 我的微课                      | eve<br>exe<br>职数云 | <b>で・icve</b><br>智慧形教 |
| Моос+ж  | Cincititetiti<br>Solimi | Bai 公文库<br>百张文库 | bing<br>必应        | +<br>***                                    |                           |                   |                       |
|         |                         |                 | ★ Win             | dows構画                                      |                           |                   |                       |

图 3-1-2

#### 3.2 我的资源

数据和职教云打通,可一键获取职教云网盘资源,以及本机网盘和 11 / 19

桌面的教学资源。丰富多样的教学素材为教师备课提供资源。

|          |       | 我的资源                                             | - ×  |
|----------|-------|--------------------------------------------------|------|
|          |       | ☑ 全部 □ PPT □ Word □ 图片 □ 音频 □ 视频 □ PDF □ 微课 □ 其他 | 2 编辑 |
| A        | 网盘    |                                                  |      |
| 8        | 桌面    | 制建文件表 白板资源 图片 PPT 文指英                            |      |
| <u> </u> | 本地磁盘C | • • 2020年01月09日                                  |      |
| <u>A</u> | 本地磁盘D |                                                  |      |
| <u>e</u> | 本地磁盘E |                                                  |      |
| <u>e</u> | 本地磁盘F |                                                  |      |
|          |       | ● 2019年09月20日                                    |      |
|          |       | الا من المن المن المن المن المن المن الم         |      |
|          |       |                                                  |      |
|          |       |                                                  |      |

#### 图 3-2 我的资源

3.3 我的书架

支持将校本教材、校本教辅、习题试卷等电子化资源加入学校电 子书库(校方需承诺电子资源无知识产权纠纷),可按照院系、 专业、出版社等条件进行自动归类;支持配套的教学资源一键下 载并完成教材知识点自动关联,同时内置于教材知识点对应位置。 电子书库仅限校内教学使用,无任何商业用途。如图 3-3-1 所示:

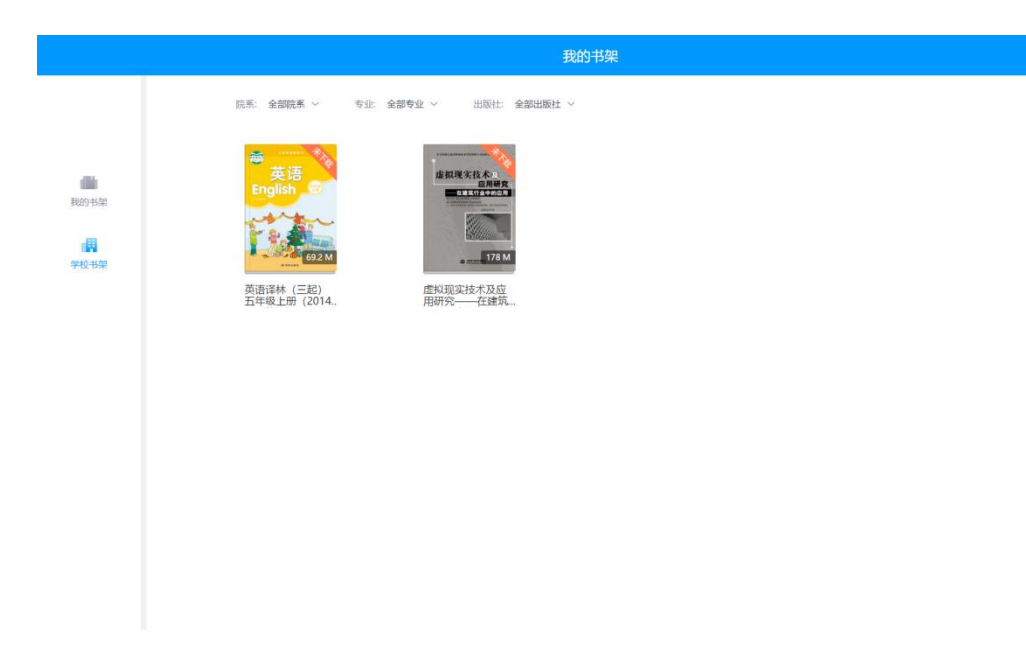

图 3-3-1 课本

#### 3.4 超级白板

支持基于白板进行教学,并按照不同的学科提供个性化主题模板 (米字格、四线谱等);支持白板的无限扩展,并可实现利用 2mm 细笔(圆珠笔、铅笔等)在白板上任意位置进行原笔记书写、自 由批注、擦除、拖动等全部功能,支持笔记保留功能,实现解题 过程完整展现。课前书写板书保存到云白板,上课可以直接调取 使用如图 3-4-1 所示:

专业教学资源库建立支建艾孚平台的资源 制进一步扩大优质发源覆盖 育在线精品课程建 作开发的国家规化教材 倡 舌页式 工作 - 册 7 2 息化炎源 10

图 3-4-1 超级白板

#### 3.5 我的课堂

所有的互动都集中在课程当中,教师打开课程,进入自己在职教云所 建课程界面,进入所要讲解的课程可新建课堂教学或者提前备好,点 击进入即可发布课中互动。如图 3-5-1 所示:

| www.styz.<br>zjy2.icve.com.cn | 我的课程                                                                                                    | - ×                                       |
|-------------------------------|----------------------------------------------------------------------------------------------------|-------------------------------------------|
| 本校班级                          | <u>屋地一<br/>03-17 03-18 03-19 03-20 03-21 0 03-19 03-20 03-21 0 03-19 03-20 03-21 0 03-21 0 03-21</u> | <sup>149</sup> ⊟<br><sup>03-22</sup><br>O |
| 教师1名川<br>価度杰                  |                                                                                                    | 今日 >                                      |
| 职教云培训课程<br>98                 | 日期:2020-03-17     第6     2020-03-17       第6     2020-03-17周二的课堂教学     月7       地志:     市次:     上環 Sam       近後:     市次:     上環 Sam                                                                                                    | Ш<br>Ш                                    |
| <b>软件工程</b>                   | ➡ 新建课堂教学                                                                                                    |                                           |
| <b>黄金屋</b><br>義保法             |                                                                                                    |                                           |
|                               |                                                                                                    |                                           |

# 图 3-5-1 课堂

注:点击左侧可在不同课程之间进行切换。点击进入可直接进入课堂进行各 类教学活动的增加及使用。点击+课堂教学即可选择相应的班级,上课时间 3.6 录制

微课录制可以支持基于任意授课场景/界面下进行,录制过程中可随时暂停、结束,录制结束后自动生成 MP4 格式的文件。支持微课的上传与推送,录制完成后,实现以时间轴为线索的课堂实录,可一键保存本地或者导出至 U 盘。如图 3-6-1-1 所示:

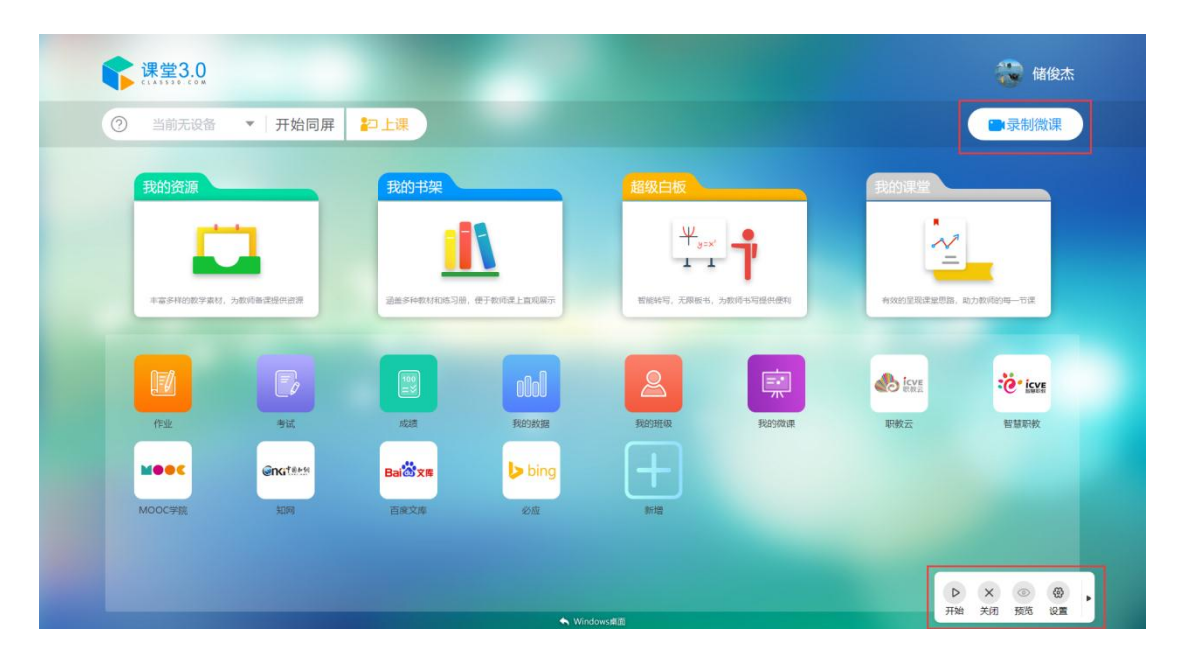

# 3.7 同屏

登陆后在上方菜单-同屏,会自动搜索同一网段的大屏名称,点击开始同屏,即可实现教师 PC 端与大屏的同屏。(注意:同屏需要课堂端和教师 PC 端的网络处于同一网段)

| <ul> <li>③ 当前无设备 ● 开始同屏</li> <li>第上課</li> <li>第代的资源</li> <li>正常中的现在学校的、当時、如果</li> <li>第代的书架</li> <li>第代的书架</li> <li>第代的书架</li> <li>第代的书架</li> <li>第代的书案</li> <li>第代的书案</li> <li>第代目表</li> <li>第代的书案</li> <li>第代的书案</li> <li>第</li></ul> | 😽 储俊杰                                           |                                                          |                  |                          |                    | 0                         | 课堂3.0   |
|----------------------------------------------------------------------------------------------------|-------------------------------------------------|----------------------------------------------------------|------------------|--------------------------|--------------------|---------------------------|---------|
|                                                                                                    | ■录制微课                                           |                                                          |                  |                          | わ上课                | 段备 ▼│开始同用                 | ② 当前无误  |
|                                                                                                    | 的课堂                                             |                                                          |                  | <del>2</del>             | 我的书碑               |                           | 我的资源    |
|                                                                                                    | ~                                               | 4                                                        | 4                |                          |                    |                           |         |
|                                                                                                    |                                                 | T                                                        |                  |                          |                    |                           |         |
|                                                                                                    | oter and an an an an an an an an an an an an an | VANAGE DAGING TO AND AND AND AND AND AND AND AND AND AND | tinsac-a, X      | HUR-200, TET WIDELENKORT | 2011 2012 2014 (A) | x+mto, Antonii ikititilik | ******* |
|                                                                                                    | icve                                            |                                                          | 2                | otol                     |                    |                           |         |
|                                                                                                    | 被云    智慧职校                                      | 我的微课 职                                                   | 我的班级             | 我的数据                     | NEXE               | 考试                        | 作业      |
|                                                                                                    |                                                 |                                                          | $\left(+\right)$ | bing                     | Baidixe            | enates                    | Neec    |
| 1000千統 34時 日間大陸 初間                                                                                                    |                                                 |                                                          | 新增               | 必应                       | 百度文库               | \$10M                     | MOOC学院  |
|                                                                                                    |                                                 |                                                          |                  |                          |                    |                           |         |
|                                                                                                    |                                                 |                                                          |                  |                          |                    |                           |         |

# 3.8 上课

点击【上课】可一键调出配套的智能教学操作系统辅助教学,点击【下 课】即可关闭。如图 3-8-1 所示:

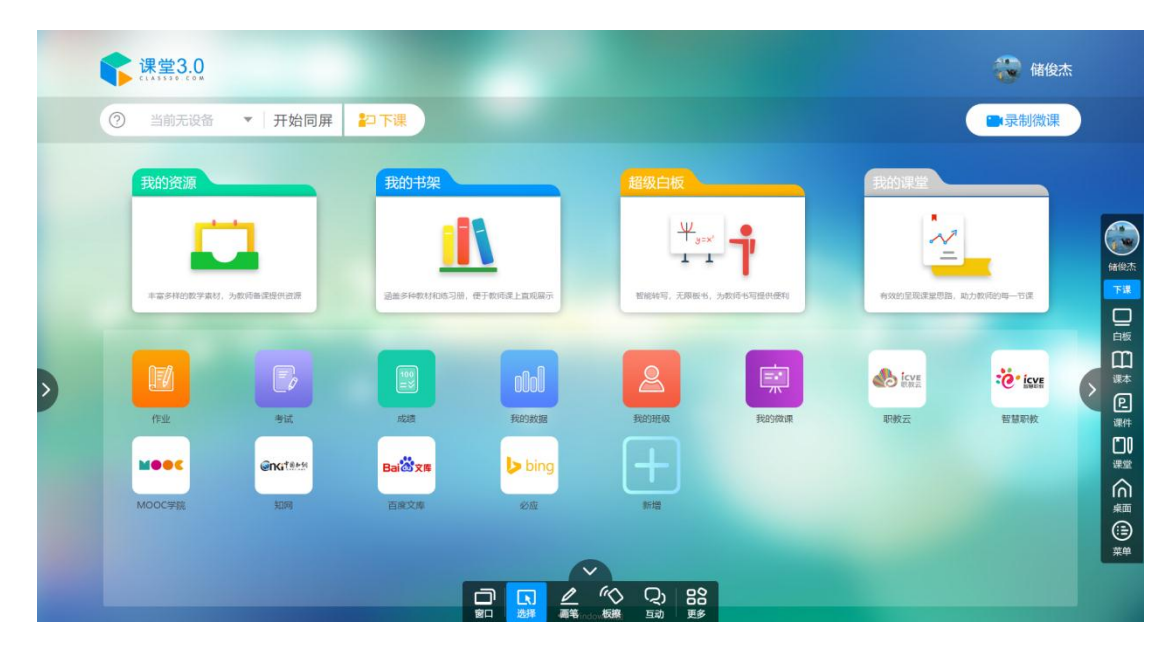

图 3-8-1 上课

#### 3.9 更多功能

这里的作业考试也是对接了职教云中的作业考试模块,也就是说把职教云进行了了模块化的拆分给它放在桌面上,成为快速的入口,下面

是做了更多的应用,比如教师上课需要 ps、CAD 这些软件,都可以放 在教师端,这样教师仅仅在我们的教师端就可以使用他所需要所有的 功能,同时也提供了统一入口。工具随手可用,一键直达。这样的话 每个教师的桌面都是个性化,为教师带来一站式的解决方案。

| ② 当前无设备   | ▼ 开始同屏      | 記上课         |            |                                                                                                  |           |           | ■录制微课     |
|-----------|-------------|-------------|------------|--------------------------------------------------------------------------------------------------|-----------|-----------|-----------|
| 我的资源      |             | 我的书架        |            | 超级白板                                                                                             |           | 我的课堂      |           |
| L C       | <b>n</b>    |             |            | Ψ,,,,,,,,,,,,,,,,,,,,,,,,,,,,,,,,,,,,,                                                           | -         | ~         |           |
| 丰富多样的数学素相 | 7、为政师备课提供改算 | 通盘多种数材和该习册。 | 使于教师谋上直观展示 | 【<br>【<br>【<br>】<br>【<br>】<br>】<br>】<br>】<br>】<br>】<br>】<br>】<br>】<br>】<br>】<br>】<br>】<br>】<br>】 | 为数理中国遭供使转 | 有效的呈现课堂想题 | 助力款师的每一节课 |
|           |             | _           |            |                                                                                                  |           | -         |           |
|           |             |             | otol       | 2                                                                                                | ■         | eve icve  | · icve    |
| 1F4L      | मंत         | AGUE        | FREDROM    | PRESHEAR                                                                                         | 我的微课      | 职教云       | 智慧职数      |
| Meec      | Graters     | Balaxe      | bing       |                                                                                                  |           |           |           |
| MOOC学院    | SUIRI       | 百度文库        | <i>®</i> a | 新增                                                                                               |           |           |           |

# 3.9.1 作业和考试

在下方功能栏点击作业和考试可新增作业和考试,或者发布启用已经 设置好的作业或考试。如图 3-9-1 所示:

| ② 当前无设备       ● 开始同屏       ▶上課         第約分類源       ● 日本       ● 日本         ● 日本       ● 日本       ● 日本         ● 日本       ● 日本 | 中国 副学会 (1998)<br>日日 日 日 日 日 日 日 日 日 日 日 日 日 日 日 日 日 日 日                                                                                                     | 课堂3.0     |            |            |              |                        |             |            | 🔯 储俊杰     |
|----------------------------------------------------------------------------------------------------|----------------------------------------------------------------------------------------------------|-----------|------------|------------|--------------|------------------------|-------------|------------|-----------|
|                                                                                                    | Storter       Storter       Store       Store         Image: Store       Image: Store       Imag | ③ 当前无设备   | ▼ 开始同屏     | ₽上课        |              |                        |             |            | ■录制微课     |
|                                                                                                    |                                                                                                    | 我的资源      |            | 我的书架       |              |                        |             | 我的课堂       |           |
|                                                                                                    |                                                                                                    | - C       | 1          |            |              | \.<br>₩ <sub>9=×</sub> | -           |            |           |
|                                                                                                    | Image: Signed state     Image: Signed state       Image: Signed state     Image: Signed state       Image: Signed state     Image: Signed state       Image: Signed state     Image: Signed state       Image: Signed state     Image: Signed state       Image: Signed state     Image: Signed state       Image: Signed state     Image: Signed state                                                                                                    | 丰富多样的数学素材 | ,为数师备课提供资源 | 通差多种数材和练习册 | , 使于教师课上直观察示 | 11                     | 力数(645写提供便利 | 有效的呈现课堂思路。 | 動力教術的每一节课 |
|                                                                                                    |                                                                                                    |           |            |            |              |                        |             |            |           |
| 17-22 - 19-26 ASUR RED H.0.19-20-20                                                                                                    |                                                                                                    |           |            |            | olol         | 2                      | <b>İ</b>    |            | icve      |
|                                                                                                    | t≊ Bait xa<br>≣ato xa<br>ato xa<br>tata                                                                                                    | 作业        | 考试         | 成語         | 我的数据         | 我的班级                   | 我的微课        | 职教云        | 智慧职校      |
| ensites Ballion bing                                                                                                    | 百歲文庫 必应 新聞                                                                                                    | Meec      | engtere    | Bai        | bing 🕽       | $\left  + \right $     |             |            |           |
| MOOC学院 知識 百度文库 必应 新聞                                                                                                    |                                                                                                    | MOOC学院    | 和同         | 百度文库       | 必应           | 新增                     |             |            |           |
|                                                                                                    |                                                                                                    |           |            |            | Sector Wine  | tows #176              |             |            |           |

|              |   | 作业                     |     |                  |                    |                | - ×               |
|--------------|---|------------------------|-----|------------------|--------------------|----------------|-------------------|
| 待批改(0)       | 新 | 副作业                    | 作业: | 输入作业             | 名称                 |                | 查询                |
| 本校班級<br>教师培训 |   | 图片窥测试 - 初岸作业<br>要求: …  |     | <b>*</b>         | [ <b>②</b> ]<br>预流 | <b>》</b><br>總報 | Elle              |
| 职教云培训课程      | 2 | 期待 - 期時作近(今人作近)<br>要求: |     | <b>尊</b><br>22世  | <b>②</b><br>预选     | <b>》</b><br>編編 |                   |
| 软件工程<br>黄金屋  | 3 | 查现境空 - 四半作业<br>要求:     |     | <b>\$</b><br>822 | [ <b>⊙</b> ]<br>预流 | <b>》</b><br>編編 | <b>1</b>          |
|              | 4 | 显示 - 即申作业<br>要求:       |     |                  | [ <b>②</b> ]<br>预范 | <b>》</b><br>编辑 | <b>1</b><br>1519: |
|              | 5 | 测试 - 思考作业<br>要求:       |     | <b>贷</b><br>设置   | <b>②</b><br>预测     | <b>》</b><br>编辑 |                   |
|              | 6 | zuoye - 题库作业<br>要求:    |     | <b>\$</b>        | (●)<br>预           | <b>》</b><br>編編 | <b>1</b>          |
|              |   |                        |     |                  |                    |                |                   |
|              |   |                        |     |                  |                    |                |                   |

图 3-9-1 作业考试

# 3.9.2 成绩

点击成绩可查询不同课程一班级的学生成绩。

|         |               |             |              |                    | 成绩                 |        |      |       |       |       | – ×  |
|---------|---------------|-------------|--------------|--------------------|--------------------|--------|------|-------|-------|-------|------|
| 本校班级    | <b>学生</b> : ∄ | 前入学生姓名或学号 🕏 | <b>凋:</b> 全部 | • <b>班级</b> : 智慧职教 | • <b>结彈状态</b> : 全部 | ・ 直询   |      |       |       |       |      |
| 教师培训    | 序号            | 学号 🔺        | 姓名 ♥         | 班级 ♦               | 课件学习 ♦             | 導堂活动 ♦ | 作业 ≑ | 考试 ♥  | 统计分 ♦ | 最终分 ≑ | 结译状态 |
| 职教云培训课程 | 1             | 001         | 0.44g        | 智慧职数               | 0.00               | 41.19  | 0.00 | 49.00 | 22.55 | 10.34 | 未通过  |
| 软件工程    | 2             | 183         | 4            | 智慧职教               | 0.00               | 0.00   | 0.00 | 0.00  | 0.00  |       |      |
|         | 3             | 185425      | 6            | 智慧职数               | 0.00               | 0.00   | 0.00 | 0.00  | 0.00  |       |      |
| 黄金屋     | 4             | 190408      | 2            | 智慧职数               | 0.00               | 20.53  | 0.00 | 50.00 | 17.63 | 6.16  | 未通过  |
|         | 5             | 7621        | 100          | 智慧职数               | 0.00               | 67.74  | 0.00 | 0.00  | 16.94 | 17.02 | 未通过  |
|         | 6             | 850         |              | 智慧职教               | 0.00               | 71.59  | 0.00 | 0.00  | 17.90 | 17.9  | 未通过  |
|         | 7             | ft66006     | 100          | 智慧职数               | 0.00               | 41.19  | 0.00 | 0.00  | 10.30 | 10.34 | 未通过  |
|         | 8             | nw007       | 3            | 智慧职数               | 5.00               | 32.68  | 0.00 | 50.00 | 21.92 | 10.46 | 未通过  |
|         | 9             | p007        |              | 智慧职数               | 0.00               | 0.00   | 0.00 | 0.00  | 0.00  |       |      |
|         |               |             |              |                    |                    |        |      |       |       |       |      |
|         |               |             |              |                    |                    |        |      |       |       |       |      |

# 3.9.3 我的数据

点击我的数据可查看不同课程的统计分析,包括"课程分析","课程教师"和"课程统计"。

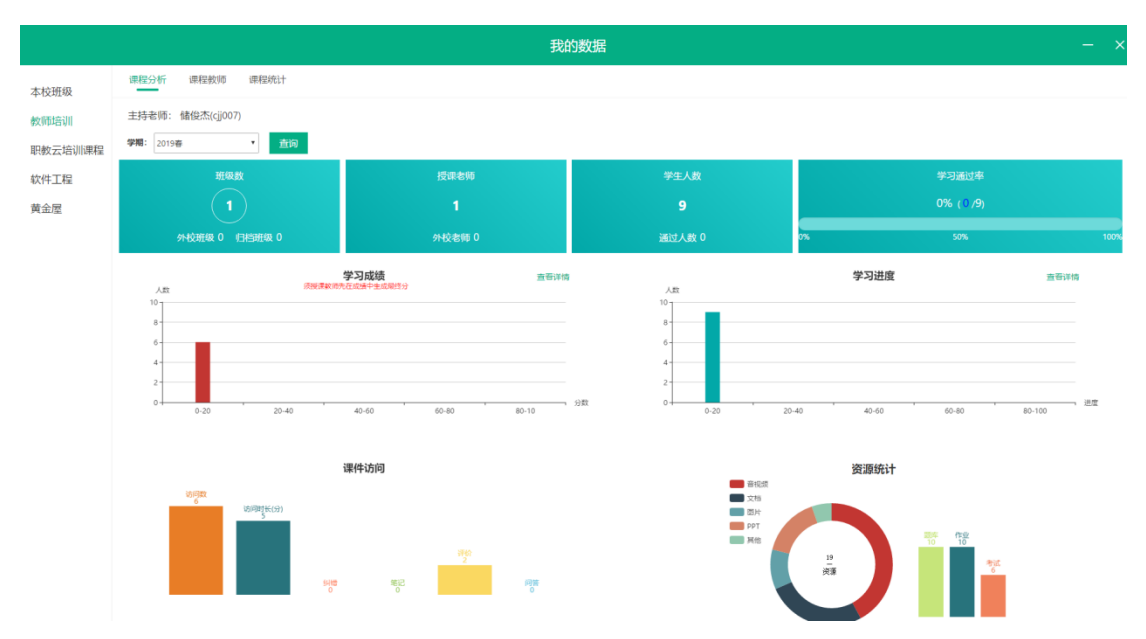

注: 点击【我的班级】、【我的微课】可对不同课程班级和微课进行管理编辑, 点击职教云,智慧职教, MOOC 学院可一键调转到网页端,点击"+"可添加本机 应用。点击下方"返回 windows 桌面"可实现电脑桌面与教师 PC 桌面来回切换 使用。

以上为智能教学操作系统教师 PC 端产品使用说明书的全部内容

感谢您选择本公司产品!